# How to Use Modbus TCP to Connect to the ioThinx 4510 Series

Moxa Technical Support Team <u>support@moxa.com</u>

# Contents

| Prepare the Following Items                                              | 2 |
|--------------------------------------------------------------------------|---|
| Using Modbus TCP via Modbus Poll                                         | 2 |
| Introduction to Modbus Poll                                              |   |
| Install Modbus Poll                                                      |   |
| Enable Modbus/TCP slave service on the ioThinx 4510                      |   |
| Set Up a Connection on Modbus Poll                                       | 4 |
| Write Single Coil: Use Modbus Poll to turn on an ioThinx 4510 DO channel | 5 |
| Read Coils: Use Modbus Poll to read the ioThinx 4510 DO channel status   | 7 |

Copyright © 2019 Moxa Inc.

Released on May 31, 2019

#### About Moxa

Moxa is a leading provider of edge connectivity, industrial networking, and network infrastructure solutions for enabling connectivity for the Industrial Internet of Things. With over 30 years of industry experience, Moxa has connected more than 50 million devices worldwide and has a distribution and service network that reaches customers in more than 70 countries. Moxa delivers lasting business value by empowering industry with reliable networks and sincere service for industrial communications infrastructures. Information about Moxa's solutions is available at <u>www.moxa.com</u>.

#### How to Contact Moxa

Tel: +886-2-8919-1230 Fax: +886-2-8919-1231

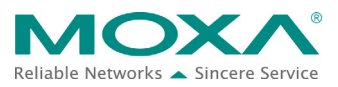

#### How to Use Modbus TCP to Connect to the ioThinx 4510 Series

In this tutorial, you will learn how to use Modbus to read/write data from/to the ioThinx 4510.

### **Prepare the Following Items**

- ioThinx IIoT Starter Kit (ioThinx 4510, 45MR-1601, 45MR-2600, and 45MR-3800)
- Software: Modbus Poll, ioThinx 4510 (with firmware v1.1 installed)

## **Using Modbus TCP via Modbus Poll**

#### **Introduction to Modbus Poll**

Please refer to the following web page for information about Modbus Poll: <u>https://www.modbustools.com/modbus\_poll.html</u>

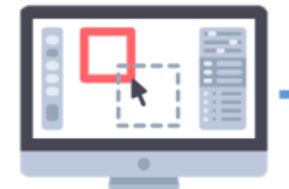

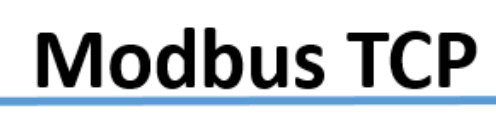

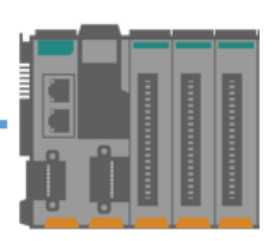

Modbus Poll IP address: 192.168.127.200 Moxa ioThinx 4510 IP address: 192.168.127.254

### Install Modbus Poll

Download **Modbus Poll** from the following website and install it: <u>https://www.modbustools.com/download.html</u>

#### Enable Modbus/TCP slave service on the ioThinx 4510

1. Log in to the ioThinx 4510

**Step 1:** Open your web browser and type the default IP address of the device: 192.168.127.254.

**Step 2:** On the login page, type the default username/password (admin/moxa) to log in to the Web Console.

#### How to Use Modbus TCP to Connect to the ioThinx 4510 Series

2. Enable Modbus/TCP slave service.

| MOXA                | ioThin | nx 4510          |                                                                                                    |                                                        |                            | Save & F  | lestart   l |
|---------------------|--------|------------------|----------------------------------------------------------------------------------------------------|--------------------------------------------------------|----------------------------|-----------|-------------|
| Dashboard           | 5      | Service Settings | User Settings                                                                                                    | Account Settings                                       | Access Control             | Certifica | te Settings |
| System              | Servi  | ce Settings      |                                                                                                    |                                                        |                            |           |             |
| Security<br>Network |        | No.              |                                                                                                    | Service                                                |                            | TCP/UDP   | Port        |
| Nodule              | ×      | 1                | We                                                                                                    | b Service via HTTP                                     |                            | TCP       | 80          |
| erial Port          |        | 2                | Web                                                                                                    | Service via HTTPS                                      |                            | TCP       | 443         |
| nternal Register    |        | MUST impo        | rt the self-signed certificate before before | ore enabling the web service via<br>ick the connection | https, or the browsers may |           |             |
| rotocol +           |        | 3                | RE                                                                                                    | STful API via HTTP                                     |                            | TCP       | 80          |
|                     | ×      | 4                | RES                                                                                                    | Tful API via HTTPS                                     |                            | TCP       | 443         |
|                     |        | 5                |                                                                                                    | SNMP Agent                                             |                            | UDP       | 161         |
|                     | ۲      | 6                | М                                                                                                    | odbus/TCP Slave                                        |                            | TCP       | 502         |

3. Click **Save & Restart** in the top right of the page and then click **Save and Restart** in the center of the page.

| MOXA ioThinx 4510                                     | Save & Restart   Logout |
|-------------------------------------------------------|-------------------------|
| Dashboard                                             |                         |
| System                                                |                         |
| Security                                              |                         |
| Network                                               |                         |
| Module                                                |                         |
| Serial Port                                           |                         |
| I/O                                                   |                         |
| Internal Register                                     |                         |
| Protocol Configuration has been modified              |                         |
| Modbus Do you want to save current setting to device? |                         |
| SNMP Save and Restart Cancel                          |                         |
| MQTT                                                  |                         |

#### How to Use Modbus TCP to Connect to the ioThinx 4510 Series

#### Set Up a Connection on Modbus Poll

1. Select Connect on Modbus Poll's Connection panel.

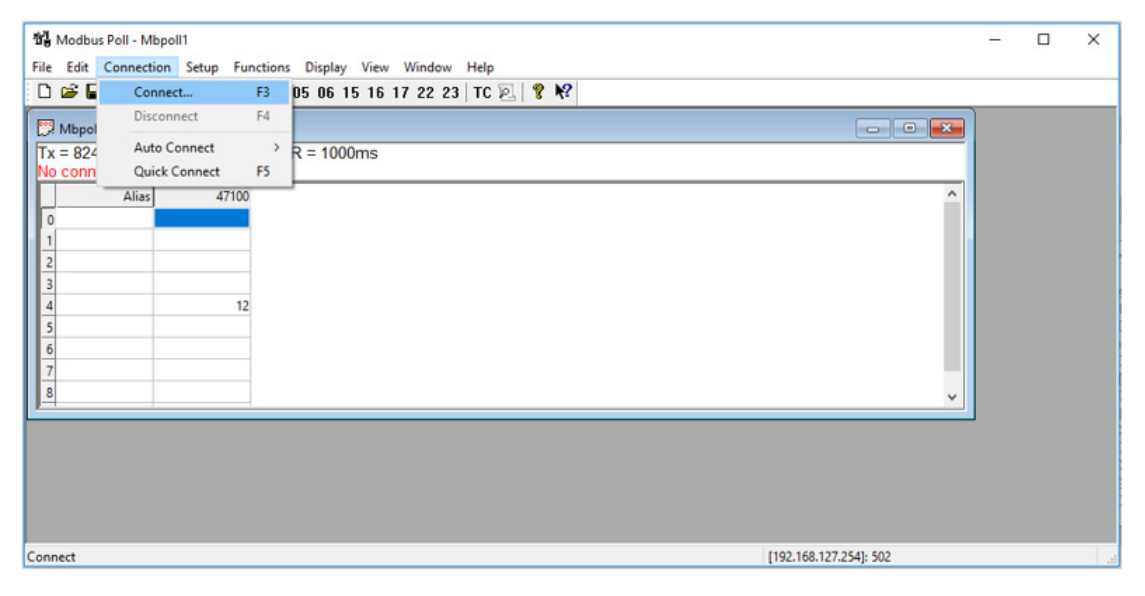

2. Enter the IP address of the device (default IP: 192.168.127.254).

| Connection Setup            |                 | ×                             |
|-----------------------------|-----------------|-------------------------------|
| Connection<br>Modbus TCP/IP | ~               | ОК                            |
| Serial Settings             |                 | Cancel                        |
| COM1                        | $\sim$          | Mode                          |
| 9600 Baud $\sim$            |                 | RTU O ASCII                   |
| 8 Data bits $\sim$          |                 | Response Timeout<br>1000 [ms] |
| Even Parity $\sim$          |                 | Delau Between Polls           |
| 1 Stop Bit $\sim$           | Advanced        | 20 [ms]                       |
| Remote Modbus Server        |                 |                               |
| IP Address or Node Name     |                 |                               |
| 192.168.127.254             |                 | ~                             |
| Server Port                 | Connect Timeout | IPv4                          |
| 502                         | 3000 [ms]       | O IPv6                        |

#### How to Use Modbus TCP to Connect to the ioThinx 4510 Series

Write Single Coil: Use Modbus Poll to turn on an ioThinx 4510 DO channel

1. Select **Read/Write Definition** under the **Setup** menu.

| Modbus Poll - Mbpoll1    |                                        |                  | - 🗆 ×                  | ( |
|--------------------------|----------------------------------------|------------------|------------------------|---|
| File Edit Connection Set | up Functions Display                   | View Window      | Help                   |   |
| D 📽 🖬 🖨 🗙 🛙              | Read/Write Definition                  | F8               | TC 🖻 🖁 🌾               |   |
| Mbpoll1                  | Read/Write Once<br>Read/Write Disabled | F6<br>Shift+F6   |                        |   |
| Alias                    | Excel Log<br>Excel Logging Off         | Alt+X<br>Alt+Q   |                        |   |
| 1 2                      | Log<br>Logging Off                     | Alt+L<br>Alt+O   |                        |   |
| 3                        | Reset Counters<br>Reset All Counters   | F12<br>Shift+F12 |                        |   |
| 6<br>7<br>8              | Use as Default                         |                  |                        |   |
|                          |                                        |                  |                        |   |
| Read/write definition    |                                        |                  | [192.168.127.254]: 502 |   |

 Select the function code 05 Write Single Coil and then enter 0, the start Address of the DO channel.

| Read/Write Definition                                       | ×                     |
|-------------------------------------------------------------|-----------------------|
| Slave ID: 1                                                 | OK                    |
| Function: 05 Write Single Coil ~                            | Cancel                |
| Address: 0 Protocol address. E.g. 10                        | 011 -> 10             |
| Quantity: 1                                                 |                       |
| Scan Rate: 1000 [ms]                                        | Apply                 |
| Disable Read/Write Disabled Disable on error R              | ead/Write Once        |
| View<br>Rows<br>● 10 ○ 20 ○ 50 ○ 100 ○ Fit to Qu            | Jantity               |
| Hide Alias Columns PLC Address Address in Cell Enron/Daniel | es (Base 1)<br>I Mode |

#### How to Use Modbus TCP to Connect to the ioThinx 4510 Series

Note 1: Take the following steps to check the Start Address of the device in the web console.

 Open the web console and then click **Modbus** in the left panel. On this page, the Modbus TCP addresses are categorized as **Coil Status**, **Input Status**, **Holding Register**, and **Input Register**.

| MOXA                     | ioThir | 1x 4510   | )              |                      |               |                          | Filter                       | Save & Rest   | art   Lo     |
|--------------------------|--------|-----------|----------------|----------------------|---------------|--------------------------|------------------------------|---------------|--------------|
| Serial Port              |        | 01: Coi   | l Status (R/W) | 02: Input Status (R) | 03: Holding   | J Register (R/W)         | 04: Inp                      | ut Register ( | R)           |
| I/O<br>Internal Register | #      | Slot<br>¢ | Module Name 🗘  | Parameter 🗘          | Point<br>Type | Start Address<br>(DEC) ~ | Start<br>Register<br>(DEC) 0 | Length        | Data<br>Type |
| Protocol -<br>Modbus     | 1      | R-02      | 45MR-2600-0    | doStatus             | 01 🔹          | 0                        | 000001                       | 16            | BOOL         |
| SNMP<br>MQTT             | 2      | R-00      | ioThinx4510    | birValue             | 01 🔻          | 2560                     | 002561                       | 64            | BOOL         |

2. Type the text "doStatus" in the filter to find the **Start Address** of the DO channel.

| shooard      | Modb | us TCP Slave |                                       |                                       |                     |                          |                        |                  |
|--------------|------|--------------|---------------------------------------|---------------------------------------|---------------------|--------------------------|------------------------|------------------|
| surity       | Se   | vice Enabled | Note: enable/disable this service thr | ough <u>Security Service Settings</u> |                     |                          |                        |                  |
| dule         | 1    | •            |                                       |                                       |                     |                          | Filter doStat          | us               |
| al Port      |      | 01: Coi      | Status (R/W)                          | 02: Input Status (R)                  | U3: Holding Registe | r (H/W)                  | 04: Input H            | egister (H)      |
| mal Register |      | Slot ~       | Module Name 0                         | Parameter 0                           | Point<br>Type       | Start Address<br>(DEC) 0 | Start Register (DEC) 🗘 | Length Data Type |
| iocol -      | 1    | R-02         | 45MR-2600-0                           | doStatus                              | 01 •                | 0                        | 000001                 | 16 BOOL          |

**Note 2:** You can also manually modify the addresses if needed. To do so, click **Save & Restart** in the top right of the page after changing the **Start Address**.

| ial Port      |   | 01: Coi   | l Status (R/W) | 02: Input Status (R) | 03: Holding   | Register (R/W)           | 04: Inp                      | ut Register ( | R)           |
|---------------|---|-----------|----------------|----------------------|---------------|--------------------------|------------------------------|---------------|--------------|
| rnal Register | # | Slot<br>¢ | Module Name 🗘  | Parameter 🗘          | Point<br>Type | Start Address<br>(DEC) ~ | Start<br>Register<br>(DEC) 0 | Length        | Data<br>Type |
| Modbus        | 1 | R-02      | 45MR-2600-0    | doStatus             | 01 🔹          | 0                        | 000001                       | 16            | BOOL         |
| IMP<br>QTT    | 2 | R-00      | ioThinx4510    | birValue             | 01 •          | 2560                     | 002561                       | 64            | BOOL         |
|               | 3 | R-03      | 45MR-3810-0    | aiResetMinValue      | 01 •          | 36608                    | 036609                       | 8             | BOOL         |
|               | 4 | R-03      | 45MR-3810-0    | aiResetMaxValue      | 01 •          | 37632                    | 037633                       | 8             | BOOL         |
|               | 5 | R-01      | 45MR-1600-0    | diCounterStatus      | 01 •          | 42240                    | 042241                       | 4             | BOOL         |

Copyright  $\ensuremath{\mathbb{C}}$  2019 Moxa Inc.

#### How to Use Modbus TCP to Connect to the ioThinx 4510 Series

3. Change the DO-00 value from 0 to 1; DO-00 will respond by turning on the LED.

| 함 Modbus Poll - Mbpoll1                                                                             | - | × |
|----------------------------------------------------------------------------------------------------|---|---|
| File Edit Connection Setup Functions Display View Window Help                                       |   |   |
|                                                                                                    |   |   |
| 💭 Mbpoll1                                                                                           |   |   |
| Tx = 112: Err = 0: ID = 1: F = 05: SR = 1000ms                                                      |   |   |
| Alias     00000       0     1       1     2       3     3       4     4       5     6       7     - |   |   |
| For Help, press F1. [192.168.127.254]: 502                                                          |   |   |

# Read Coils: Use Modbus Poll to read the ioThinx 4510 DO channel status.

- 1. Select **Read/Write Definition** in the **Setup** panel.
- 2. Select the **function** code **01 Read Coils** and enter **0**, the start **Address** of the DO channel.

| Read/Write Definition ×                                                                 |
|-----------------------------------------------------------------------------------------|
| Slave ID: 1 OK                                                                          |
| Function: 01 Read Coils (0x)  V Cancel                                                  |
| Address: 0 Protocol address. E.g. 11 -> 10                                              |
| Quantity: 10                                                                            |
| Scan Rate: 1000 [ms] Apply                                                              |
| Disable<br>Read/Write Disabled<br>Disable on error<br>Read/Write Once                   |
| View<br>Rows<br>10 0 20 0 50 0 100 0 Fit to Quantity                                    |
| Hide Alias Columns     PLC Addresses (Base 1)     Address in Cell     Enron/Daniel Mode |

#### How to Use Modbus TCP to Connect to the ioThinx 4510 Series

3. The status will be shown in the table; when the DO-00 channel is turned on, the value should be 1).

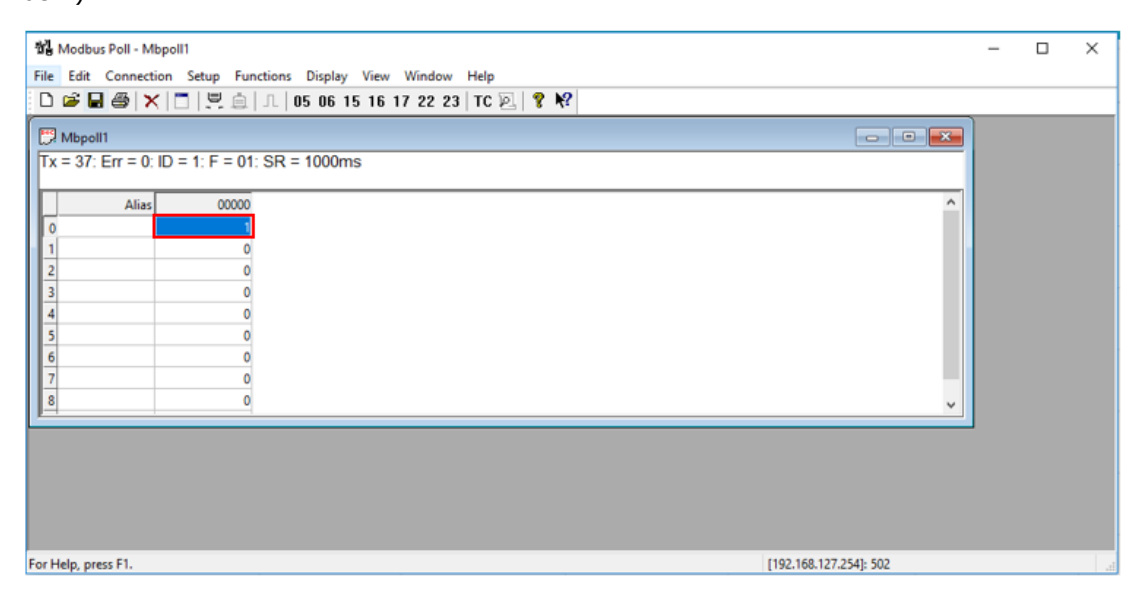

Copyright © 2019 Moxa Inc.